## Cap and Gown orders

Please be advised that UK has recently changed the look of all graduation gowns. **If you plan to participate in your class graduation ceremony, you must order from the link below <u>or</u> you can borrow/purchase graduation regalia from someone in the classes of 2019, 2020, or 2021, or 2022. Please do not borrow regalia from any alumnae who graduated prior to 2019 since they purchased the older style of gowns.** 

Also, your class will wear the Tam hat instead of the mortarboard hat, so if you borrow/purchase from a student in the class of 2019, then you still need to purchase the MD tam only on the link below. To order a tam or hood only, on step 1 for "Event", click "choose" next to "Doctoral Fine Quality Purchase Regalia - Ship to Residence". Then you will have the option to individually buy the tam and/or the hood. The last date to order an individual tam or hood is Friday, March 10, 2023.

## CAP AND GOWN ORDER DETAILS:

Via the link provided below, you will need to order your graduation regalia before **Friday**, **April 14**, **2023**, and your regalia will be shipped to the address you provide when completing the order form.

The cost of the regalia is \$229.98, plus shipping (\$15.95 for domestic shipping and \$60 for International shipping), and plus tax.

- 1. The website link to order regalia is https://uky.shopoakhalli.com/purchasewizard/Welcome
- 2. Scroll down to bottom of the page and click "Let's Get Started"

3. For the "Doctor Degree Souvenir Purchase-Ship to Residence" Click "Choose". Then select which bundle package you would like on the next page. To select the package you'd like, select "add to cart" next to the package.

4. Click "Degree" for the scroll down menu and select "Doctor of Medicine".

5. Scroll down and select your Height and Weight at the bottom left of the page. Then type your first and Last Name. Then click "Next" at the bottom right of the page.

6. The next page will provide options to buy accessories. Click "Next" at the bottom right of page.

7. Click "Proceed to checkout" at the bottom right of the page.

8. Select the shipping and handling option that you'd like and then click "Next" at the bottom right of the page.

9. Type in your address information and then click "Next". You'll have an option to preview your oder and then submit payment.

10. Select the payment type at the bottom of this page and accept the terms then click "Proceed to checkout".

11. Submit payment information and then complete the transaction to submit the order.

Please contact Ashlee Hamílton (LEX campus students), Kent Lewís (BG campus students), or Shannon Schumacher (NKY campus students) with questions or concerns!